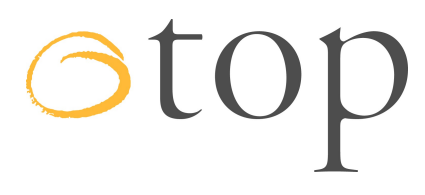

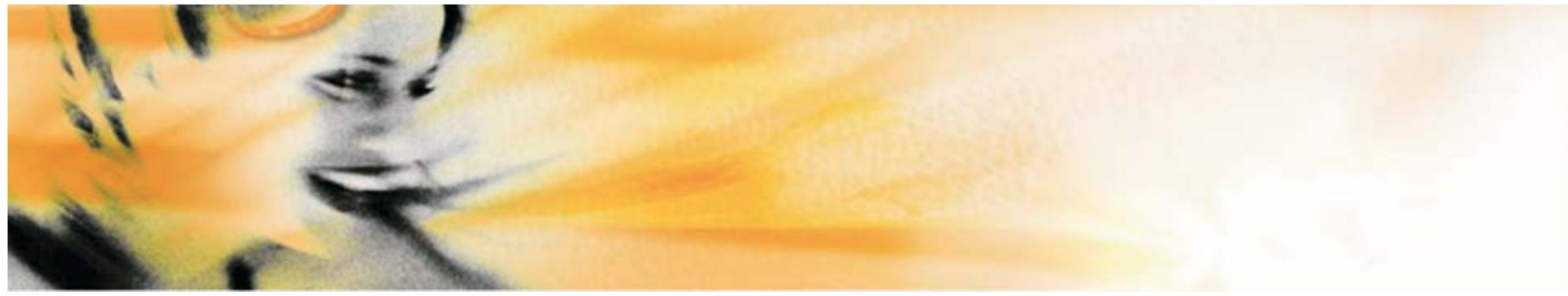

## Handbuch für die Angebotsabgabe über Anfragen auf dem otop-Hilfsmittelmarktplatz

## Inhaltsverzeichnis

# otop

## Inhalt

Seite

| <b>1. Start</b><br>1.1 otop Seite aufrufen<br>1.2 Login ( Anmeldung )<br>1.3 Persönliche Daten                                                                 | 1<br>2<br>3 |
|----------------------------------------------------------------------------------------------------|-------------|
| <ul> <li>2. Anfrage suchen - Einstellen eines Angebotes</li> <li>für eine einzelne Anfrage</li> <li>2.1 Anfragen suchen</li> <li>2.2 Suchergebnisse</li> </ul> | 4-5<br>6    |
| <b>3. Laufende Anfragen</b><br>3.1 Liste der laufenden Anfragen<br>3.2 Detailansicht einer laufenden Anfrage<br>3.3 Angebotsabgabe                             | 7<br>8<br>9 |
| <b>4. Nicht entschiedene Anfragen</b><br>4.1 Liste der nicht entschiedenen Anfragen<br>4.2 Detailansicht einer nicht entschiedenen Anfrage                     | 10<br>11    |
| <b>5. Beauftragte Anfragen</b><br>5.1 Liste der beauftragten Anfragen<br>5.2 Detailansicht einer beauftragten Anfrage                                          | 12<br>13    |

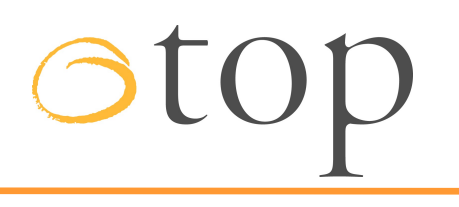

## **1.1 otop-Seite aufrufen**

Sie geben in der Zeile " Adresse " Ihres Browsers die Internet-Adresse der otop GmbH ein: https://www.otop.de

| 🔿 otop (     | GmbH |   | × | +                   |   |
|--------------|------|---|---|---------------------|---|
| $\leftarrow$ | C    | 6 | 0 | https://www.otop.de | * |

## 1.2 Login (Anmeldung)

Um sich auf dem otop-Hilfsmittelmarktplatz einzuloggen, geben Sie bitte auf der rechten Seite im "Marktplatz Login" Ihren Benutzernamen und Ihr persönliches Passwort ein und klicken anschließend auf "Einloggen".

### 02 03 04 otop. Kostentrão otop. Leistungserb otop. otop.

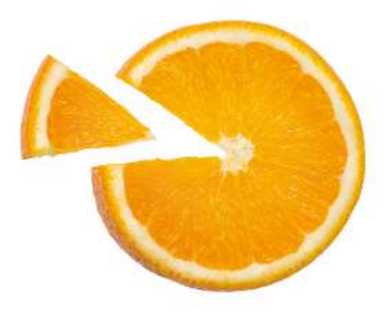

### otop. Hilfsmittelmarktplatz

Die wirtschaftlichen Stücke auswählen.

seit 2002 bietet Ihnen der otop Hilfsmittelmarktplatz bundesweit die Möglichkeit, Hilfsmittelanfragen und -- angebote effizient abzuwickeln.

Krankenkassen aus ganz Deutschland und derzeit über 1.500 bundesweit registrierte Leistungserbringer tragen mit über 65.000 erfolgreichen Anfragen in den vergangenen 16 Jahren zum Erfolg des Marktplatzes bei und gewinnen dabei täglich an zusätzlichem Auftragsvolumen und nachhaltiger Kosteneffizienz.

Wir freuen uns sehr, dass Ihnen der otop Hilfsmittelmarktplatz auch in Zukunft zur Verfügung stehen wird. Ab 01.10.2018 wird der neue Betreiber des Marktplatzes die Firma otop GmbH in Alzey sein.

Für Sie ändert sich zunächst einmal nichts. Sie erreichen uns wie gewohnt unter www.otop.de.

Ihr Benutzernamen und Passwort bleiben erhalten. Weiterhin finden Sie auch alle Ihnen bekannten Bedienelemente.

Für Rückfragen stehen wir Ihnen gerne auf unserer Homepage unter "Kontakt" zur Verfügung.

Wir freuen uns auf eine weiterhin gute Zusammenarbeit,

mit freundlichen Grüßen.

Ihr otop-Team

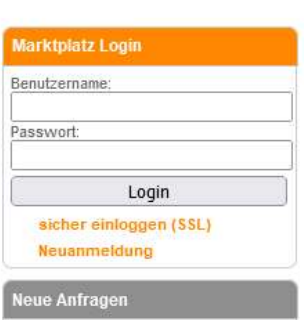

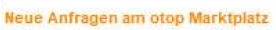

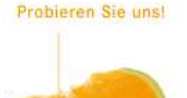

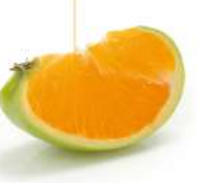

### 1.3 Persönliche Daten

Nach der erfolgreichen Anmeldung auf dem otop-Hilfsmittelmarktplatz, gelangen Sie auf ihre persönliche Startseite.

Die obere Leiste ist aufgeteilt in:

### **Startseite**

### Anfragen

Unter diesem Punkt können Sie nach "Anfragen suchen", sich "laufende Anfragen" anschauen, sowie sich einen Überblick über "nicht entschiedene Anfragen" und "beauftragte Anfragen" verschaffen.

### Kontingente

Hier haben Sie die Möglichkeit nach "Anfragen zu suchen", sowie sich eine Übersicht über "laufende", "nicht entschiedene" und "beauftragte Anfragen" zu verschaffen.

### Mein otop

Neben Ihren persönlichen Benutzerdaten, können Sie hier Einsicht auf Ihre Rechnungen nehmen, Ihr Passwort ändern oder sich eine Übersicht über den Qualitätsindex verschaffen.

### Hilfe

Auf jeder Seite erhalten Sie die Möglichkeit, sich Hilfe und Informationen zur Nutzung anhand der "Hilfsfunktion" einzuholen.

### Kontakt

Wenn Sie mit otop Kontakt aufnehmen möchten, klicken Sie auf "Kontakt" und Sie erhalten eine Übersicht mit den Kontaktdaten.

### Feedback

Wenn Ihnen Fehler auf der otop Seite auffallen oder Ihnen Verbesserungsvorschläge einfallen, können Sie diese über den Feedback-Button an uns herantragen.

| 🜆 Anfragen                                      |                                                                                                    |
|-------------------------------------------------|----------------------------------------------------------------------------------------------------|
| 21 Laufende Anfragen                            | News Neu                                                                                                    |
| 0 Noch nicht entschiedene<br>Anfragen           | Neuer Betreiber otop GmbH                                                                                                    |
| 0 Beauftragte Anfragen                          | seit 2002 bietet Ihnen der otop Hilfsmittelmarktplatz bundesweit die Möglichkeit, Hilfsmittelanfragen und -angebote effizient abzuwickeln.                                                                                                    |
| 📴 Kontingente                                   | Krankenkassen aus ganz Deutschland und derzeit über 1.500 bundesweit registrierte Leistungserbringer tragen mit über 65.000<br>erfolgreichen Anfragen in den vergangenen 16 Jahren zum Erfolg des Marktplatzes bei und gewinnen dabei täglich an zusätzlichen<br>Auftragsvolumen und pachbaltiger Kosteneffizienz |
| 0 Laufende Kontingentanfragen                   |                                                                                                    |
| 0 Noch nicht entschiedene<br>Kontingentanfragen | Wir freuen uns sehr, dass Ihnen der otop Hilfsmittelmarktplatz auch in Zukunft zur Verfügung stehen wird. Ab 01.10.2018 wird<br>der neue Betreiber des Marktplatzes die Firma otop GmbH in Alzey sein.                                                                                                    |
| 0 Beauftragte<br>Kontingentanfragen             | Für Sie bleibt alles wie gewohnt.<br>Für Rückfragen stehen wir Ihnen gerne auf unserer Homepage unter Kontakt zur Verfügung.                                                                                                    |
| 🖪 Laufende Anfragen ie                          | Wir freuen uns auf eine weiterhin gute Zusammenarbeit,                                                                                                    |
| Produktgruppe                                   | mit freundlichen Grüßen,                                                                                                    |
| 10 Gehhilfen (1)                                | Ihr otop-Team                                                                                                    |
| 11 Hilfsmittel gegen Dekubitus (1)              | *** Änderung der AGB's (EU DSGVO) ***                                                                                                    |
| 16 Kommunikationshilfen (1)                     | Sahr geehrte Damen und Herren                                                                                                    |
| 17 Hilfsmittel zur<br>Kompressionstherapie (3)  | werte Leistungserbringer und Teilnehmende,                                                                                                    |
| 18 Kranken-/<br>Behindertenfahrzeuge (14)       | aufgrund der EU DSGVO müssen auch wir unsere AGB's aktualisieren.<br>Auch weiterhin werden Ihre Daten ausschließlich von otop in deutschen Rechenzentren verarbeitet und nur an teilnehmende                                                                                                    |
|                                                 | Kostenträger weitergegeben bzw. zur Rechnungslegung verwendet.                                                                                                    |

## 2.1 Anfragen suchen

Sie haben die Möglichkeit, alle im aktuellen Zeitraum aktiven Anfragen anzusehen und entsprechende Angebote abzugeben. Durch Anklicken des Buttons "Anfragen" und des Unterpunktes "Anfragen suchen", gelangen Sie auf die Seite, wo Sie anhand einer Suchmaske über verschiedene Kriterien die für Sie entsprechende Anfrage suchen können.

### Vorgangsnummer

Die Vorgangsnummer wird automatisch vergeben und ist einer bestimmten Anfrage zugeschrieben. Anhand dieser Nummer kann nach einem Vorgang gesucht werden.

### Status der Anfrage

In diesem Feld können Sie Ihre Suche nach dem Status eingrenzen. Wählen Sie dazu den gesuchten Status der Anfrage aus und setzen ein Häkchen in das dazugehörige vorstehende Kästchen.

### Produktgruppe

Hier grenzen Sie Ihre Suche nach den Produktgruppen ein. Bitte achten Sie darauf, dass Sie nur nach Produktgruppen suchen können, für welche Sie durch Ihre Zulassungsunterlagen freigeschalten wurden.

### Leitregionen

Dient der regionalen Eingrenzung einer Suche nach den ersten beiden Ziffern einer Postleitzahl (Leitregion).

urch den Klick auf **"Karte"** können Sie ie Regionen bequem auf einer Deutschlandarte per Mausklick auswählen.

|                              |             | Anfragen suchen         |                                                                             |
|------------------------------|-------------|-------------------------|-----------------------------------------------------------------------------|
| Anfragon V Kontingont        | Rahmendaten |                         |                                                                             |
| Annagen                      | Konungente  | Vorgangsnummer          |                                                                             |
| Anfragen sucher              | n           |                         |                                                                             |
| Laufende Anfrac              | aen         | Status der Anfrage      |                                                                             |
| Nicht entschiede<br>Anfragen | ene         |                         | Laufende Anfragen     Nicht entschiedene Anfragen     Desurfbrache Anfragen |
| Beauftragte Anf              | ragen       |                         | Beauftragte Anfragen     Nicht beauftragte Anfragen                         |
| Nicht beauftragt<br>Anfragen | ie 👘        | Besondere Kennzeichnung | Regionale Anbieter bevorzugt                                                |
|                              |             |                         |                                                                             |

### Produktgruppe

| alle                       | ^ |
|----------------------------|---|
| 01 - Absauggeräte          |   |
| 02 - Adaptionshilfen       |   |
| 03 - Applikationshilfen    |   |
| 04 - Bade- und Duschhilfen | ~ |

Karte

#### Leitregionen

Leitregionen (2-stellig)

| 101 4 7                             | Sh.                                     |
|-------------------------------------|-----------------------------------------|
| 221-6                               | Contraction of the second               |
| Er & 24                             | for sore                                |
| · 5 5 52                            | E 18 500                                |
| C 25 3 5 23 X 14                    | m / F                                   |
| - A You E                           | m i m                                   |
| and Jay The the first with          | y 17 (                                  |
| 26 27 6 21 5                        | and a st                                |
| E' Anno man                         | ~~~~~~~~~~~~~~~~~~~~~~~~~~~~~~~~~~~~~~~ |
| and it is a set                     | 16 2                                    |
| 29                                  | 5 marson                                |
| 49 h m                              | L CHX                                   |
| Jun 5 12 /30/ 3 5                   | 14 15                                   |
| 1 2 2 42 1 3                        | 39 2 2                                  |
| × 48 × 32 × 31 38 ×                 | m 1 ~                                   |
| mont wo had                         | June Jazz o                             |
| 59 33 Jun 37 54                     | ~~~~~~~~~~~~~~~~~~~~~~~~~~~~~~~~~~~~~~  |
| Keyway you S 11                     | 5 04 500 4                              |
| 4) 42 ° 5 ~ ~ ~ ~ ~ ~ ~ ~ ~ ~ ~ ~ ~ | 5 1 01                                  |
| 222512 57 2 99 , 273 99             | 23 Low                                  |
| 2 1 1 35 2 5 mm                     | 1 57 09 Jun                             |
| 53 Ent 2 36 2 98 C                  | 07 08 Cm                                |
| The Anather And                     | and the                                 |
| Y " 2 3 613 V 25                    | 2 34                                    |
| 4                                   | 95                                      |
| Y Y 10 5                            | Smar 3                                  |
| I strate 32 gut                     |                                         |
| 2 67 10 69 P 2 5 45 90              | 5 92 A                                  |
| 00 en 1 91                          | 1 mm                                    |
| 76 23 A m                           | at a some                               |
| 7 man 12                            | The same 94 Y                           |
| A I Sport Sound                     |                                         |

form

| Zeitraum                    |   |                 |
|-----------------------------|---|-----------------|
| Anfragebeginn               | · | Suche von - bis |
| Anfrageende                 |   | Suche von - bis |
| Anfragezeitraum             | · | bis             |
| Lieferzeitraum              |   | bis             |
| Internes Beauftragungsdatum |   | bis             |

## 2.1 Anfragen suchen

### Anfragebeginn

Eine Suche nach einem bestimmten Zeitraum, indem die Anfrage eingestellt wurde, ist in dieser Funktion möglich.

### Anfrageende

Nach Anfragen zu suchen, die an einem bestimmten Zeitpunkt enden, ist durch Eingabe der entsprechenden Daten hier möglich.

### Anfragezeitraum

Wenn Sie nach einer Anfrage suchen wollen, die in einem bestimmten Zeitraum eingestellt wurde, nutzen Sie die hierfür vorgegebenen Kästchen. In das erste Eingabefeld wird das Startdatum und in das zweite Feld das Enddatum in der Form TT.MM.JJJJ eingegeben.

### Lieferzeitraum

Hier besteht die Möglichkeit, sich Anfragen über einen bestimmten Lieferzeitraum anzeigen zu lassen. In das erste Eingabefeld wird eingegeben, ab wann die Leistung erbracht werden kann, in das zweite Feld wird eingegeben bis wann die Leistung erfolgen soll.

Möchten Sie bei einer Suche nach Anfragen mehrere Suchkriterien berücksichtigen, so können Sie entsprechend viele Felder ausfüllen und somit die Suche nach Ihren Vorstellungen eingrenzen.

Wenn Sie sich alle Anfragen auf dem Marktplatz anzeigen lassen möchten, so klicken Sie auf "Starten der Suche", ohne der Eingabe von Daten.

Änderungen bei fehlerhafter Eingabe der Suchkriterien lassen sich über **"Dateneingabe widerrufen"** korrigieren.

### Anfragen suchen

### Rahmendaten

Vorgangsnummer

#### .....

### Status der Anfrage

| 🔲 Laufende Anfragen          |
|------------------------------|
| Nicht entschiedene Anfragen  |
| Beauftragte Anfragen         |
| Nicht beauftragte Anfragen   |
| Regionale Anbieter bevorzugt |
|                              |

### Produktgruppe

| alle                       | ^ |
|----------------------------|---|
| 01 - Absauggeräte          |   |
| 02 - Adaptionshilfen       |   |
| 03 - Applikationshilfen    |   |
| 04 - Bade- und Duschhilfen | ~ |

| Leit | regionen |
|------|----------|
|------|----------|

| Leitregionen | (2-stellig) |
|--------------|-------------|
|--------------|-------------|

Karte

| Zeitraum                    |                 |  |
|-----------------------------|-----------------|--|
| Anfragebeginn               | Suche von - bis |  |
| Anfrageende                 | Suche von - bis |  |
| Anfragezeitraum             | bis             |  |
| Lieferzeitraum              |                 |  |
| Internes Beauftragungsdatum |                 |  |

Suchen

➡ Logout

### 2.2 Suchergebnisse

Hier erhalten Sie eine Übersicht über die Anfragen, die durch Ihre Suchkriterien hervorgerufen wurden.

#### Vorgangsnummer

Die Vorgangsnummer gibt die von otop für diese Anfrage zugeteilte Kennung an.

#### Hilfsmittelnummer

Gibt die Bezeichnung des Hilfsmittels laut Hilfsmittelverzeichnis an.

### PLZ (Ausführungsort)

Die PLZ steht für den Ort, in dem die Leistung erbracht werden soll. Durch Anklicken der Postleitzahl öffnet sich ein Fenster, in dem der dazugehörige Ort angezeigt wird.

### Anfrageende

Mit dem Anfrageende wird der Tag angegeben, an dem letztmalig auf diese Anfrage geboten werden kann.

### Lieferung ab

Gibt den ersten Tag an, an dem eine Ausführung der nachgefragten Leistung möglich ist.

### Krankenkasse

Zeigt Ihnen, welche Krankenkasse die Anfrage in den otop-Hilfsmittelmarktplatz eingestellt hat.

Durch Anklicken der Vorgangsnummer gelangen Sie in die Detailansicht der jeweiligen Anfrage.

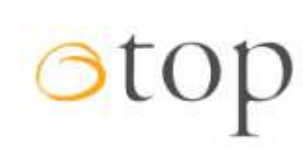

#### 🕷 Startseite

Anfragen Y Kontingente Y Mein otop Y Hilfe Y Kontakt Feedback

| Vorgangsnummer | Hilfsmittelnummer        | PLZ   | Anfrageende | Lieferung ab | Krankenkasse      | Status    |
|----------------|--------------------------|-------|-------------|--------------|-------------------|-----------|
| 20760a         | 18.50.02.6               | 22055 | 12.03.2006  | 15.03.2006   | Krankenkasse otop | beendet   |
| 20794a         | 22.40.01.0021            | 24121 | 07.03.2006  | 10.03.2006   | Krankenkasse otop | beendet   |
| 20813a         | 18.50.02.6               | 22055 | 12.03.2006  | 15.03.2006   | Krankenkasse otop | beendet   |
| 20847a         | 22.40.01.0021            | 24121 | 07.03.2006  | 10.03.2006   | Krankenkasse otop | storniert |
| 20866a         | 18.50.02.6               | 22055 | 12.03.2006  | 15.03.2006   | Krankenkasse otop | beendet   |
| 20919a         | 18.50.02.6               | 22055 | 12.03.2006  | 15.03.2006   | Krankenkasse otop | beendet   |
| 20953a         | 22.40.01.0021            | 24121 | 07.03.2006  | 10.03.2006   | Krankenkasse otop | beendet   |
| 20992a         | 25.21.85.0               | 30027 | 01.03.2006  | 08.03.2006   | Krankenkasse otop | beendet   |
| 21050a         | 25.21.85.0               | 30027 | 01.03.2006  | 08.03.2006   | Krankenkasse otop | storniert |
| 21108a         | 25.21.85.0               | 30027 | 01.03.2006  | 08.03.2006   | Krankenkasse otop | beendet   |
| 21166a         | 25.21.85.0               | 30027 | 01.03.2006  | 08.03.2006   | Krankenkasse otop | storniert |
| 43000a         | 18.46.03.1<br>27.99.99.3 | 55124 | 06.02.2007  | 07.02.2007   | Krankenkasse otop | beendet   |

## 3.1 Liste der laufenden Anfragen

Durch Anklicken des Buttons Anfragen und dem Unterpunkt **"laufende Anfragen"**, erhalten Sie eine Liste aller im otop-Hilfsmittelmarktplatz aktiven Anfragen, für die ein Angebot abgegeben werden kann.

### Vorgangsnummer

Die Vorgangsnummer gibt die von otop für diese Anfrage zugeteilte Kennung an.

### Hilfsmittelnummer

Gibt die Bezeichnung des Hilfsmittels laut Hilfsmittelverzeichnis an.

### PLZ (Ausführungsort)

Die PLZ steht für den Ort, in dem die Leistung erbracht werden soll. Durch Anklicken der Postleitzahl öffnet sich ein Fenster, in dem der dazugehörige Ort angezeigt wird.

### Anfragebeginn

Gibt den Tag an, ab dem die Anfrage läuft.

### Anfrageende

Mit dem Anfrageende wird der Tag angegeben, an dem letztmalig auf diese Anfrage geboten werden kann.

### Lieferung ab

Gibt den ersten Tag an, an dem eine Ausführung der nachgefragten Leistung möglich ist.

### Krankenkasse

Zeigt Ihnen, welche Krankenkasse die Anfrage in den otop-Hilfsmittelmarktplatz eingestellt hat.

### **Eigene Angebote**

Zeigt Ihnen, wieviele Angebote Sie auf die Anfrage abgegeben haben.

Durch Anklicken der Vorgangsnummer gelangen Sie in die Detailansicht der jeweiligen Anfrage.

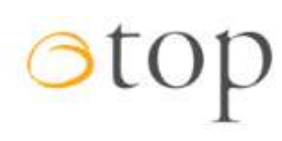

Anfragen Y

Kontingente 🗸

Starteaita

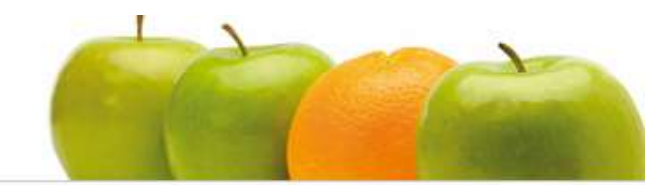

Locout.

| Liste der laufenden Anfragen |                   |       |               |             |              |                     |                 |  |
|------------------------------|-------------------|-------|---------------|-------------|--------------|---------------------|-----------------|--|
| Vorgangsnummer               | Hilfsmittelnummer | PLZ   | Anfragebeginn | Anfrageende | Lieferung ab | Krankenkasse        | Eigene Angebote |  |
| 639041a                      | 18,99,04,1***     | 55232 | 18.01.2021    | 31.01.2022  | 01.02.2022   | Krankenkasse otop 1 | 0               |  |
| 639416a                      | 18.50.03.0***     | 55232 | 13.12.2021    | 31.01.2022  | 01.02.2022   | Krankenkasse otop 1 | 0               |  |
| 639420a                      | 18.50.03.0***     | 55232 | 15.12.2021    | 31.01.2022  | 01.02.2022   | Krankenkasse otop 1 | 0               |  |

Hilfo Y

Kontakt

Foodback

Mein oton Y

## 3. Laufende Anfragen

## otop

## **3.2 Detailansicht einer laufenden Anfrage**

Eine Detailansicht einer Anfrage ist generell immer in **drei Bereiche** geteilt:

### 1. Rahmendaten

Diese beziehen sich auf die allgemeinen Daten einer Anfrage. (Vorgangsnummer, Anfrager, PLZ, etc.)

### 2. Rezeptposition(en)

Hier wird die jeweilige Hilfsmittelnummer der Anfrage mit der genauen Bezeichnung gelistet.

### 3. Angebot abgeben

Wenn Sie für die vorliegende Anfrage ein Angebot abgeben möchten, können Sie dies an dieser Stelle verwirklichen.

| 🕯 Startse                                                | ite Anfragen 🗸                            | Kontingente 🗠 🛛 Mein otop 🗡                                                                                                    | Hilfe 🖌 Kontakt                    | Feedback | 🕩 Logout       |          |
|----------------------------------------------------------|-------------------------------------------|----------------------------------------------------------------------------------------------------|------------------------------------|----------|----------------|----------|
|                                                          |                                           |                                                                                                    |                                    |          |                | _        |
| Detailar                                                 | nsicht der Anfrage                        |                                                                                                    |                                    |          |                |          |
| « Zurück                                                 | zur Gesamtübersicht                       |                                                                                                    |                                    |          | L Dru          | uckansic |
| Rahmend                                                  | daten                                     |                                                                                                    |                                    |          | <b>e</b>       |          |
| Vorgangs                                                 | snummer                                   | 639041a                                                                                                    | Anfragebeginn                      | 18.0     | 01.2021        |          |
| Anfrager                                                 |                                           | Krankenkasse otop 1, Frau otop<br><u>Krankenkasse</u>                                                                                                    | Anfrageende                        | 31.(     | 01.2022        |          |
| PLZ (Aus                                                 | führungsort)                              | 55232                                                                                                    | Lieferung ab                       | 01.      | 02.2022        |          |
| Regional                                                 | e Anbieter bevorzugt                      | Nein                                                                                                    | Lieferung bis                      | 01.0     | 03.2022        |          |
| Rezepto                                                  | ositionen                                 |                                                                                                    |                                    |          |                |          |
| Position                                                 | Hilfsmittelnummer                         | Bezeichnung                                                                                                    | Ausführung                         |          | Versorgungsart | Menge    |
| 1                                                        | 18.99.04.1***                             | V Max Plus Belastbarkeit bis 300 kg                                                                                                    | Wird montiert an Econ XXL SB 60 cm |          | Neulieferung   | 1 Stück  |
| Rezeptpo                                                 | osition 1                                 | auvangebot                                                                                                    |                                    |          |                |          |
| <b>Rezeptp</b> o<br>Angebote                             | osition 1<br>ene Hilfsmittelnumme         | 18.99.04.1 Kilfsmittelver                                                                                                    | zeichnis                           |          |                |          |
| Rezeptpo<br>Angebote<br>Bezeichn                         | osition 1<br>ene Hilfsmittelnummer<br>ung | r 18.99.04.1 Selastbarkeit bis 300 kg                                                                                                    | zeichnis                           |          |                |          |
| Rezeptpo<br>Angebote<br>Bezeichn<br>Ausführu             | osition 1<br>ene Hilfsmittelnummer<br>ung | Image: state of the state of the state  | zeichnis                           | <u> </u> |                |          |
| Rezeptpr<br>Angebote<br>Bezeichn<br>Ausführu<br>Versorgu | ngsart                                    | Image: star in the star in the star | zeichnis                           |          |                |          |

aton

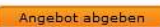

## 3.3 Angebotsabgabe

Falls es sich bei der angegebenen Hilfsmittelnummer um einen 7-Steller handeln sollte, müssen Sie diesen zunächst erst auf einen 10-Steller ergänzen. Dies können Sie mit Hilfe der "im Hilfsmittelverzeichnis suchen" Funktion machen. Hier bekommen Sie alle gelisteten 10 Steller aufgezeigt, aus welchen Sie entsprechende durch anklicken auswählen können. Diese wird dann automatisch übernommen.

Sollte der passende 10-Steller nicht aufgelistet sein, so wählen Sie bitte die letzte aufgeführte Hilfsmittelnummer mit \*\*\* am Ende. Diese Hilfsmittelnummer ist für alle Hilfsmittel, welche noch keinen 10-Steller besitzen oder bei uns im Hilfsmittelkatalog noch nicht hinterleat sind.

Geben Sie hier im Feld

"Zusatzinformationen" die genaue Beschreibung des Hilfsmittels ein. Existiert ein Name für das Hilfsmittel, tragen Sie diesen bitte bei "Bezeichnung" ein. Nun brauchen Sie nur noch einen Preis eingeben und auf "Angebot abgeben" klicken und schon nehmen Sie an der Anfrage teil.

Möchten Sie der Kasse ein alternatives Hilfsmittel anbieten, so setzen Sie bitte ein Häkchen in das Kästchen vor den Vermerk: "Dieses Angebot ist ein Alternativangebot".

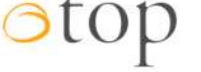

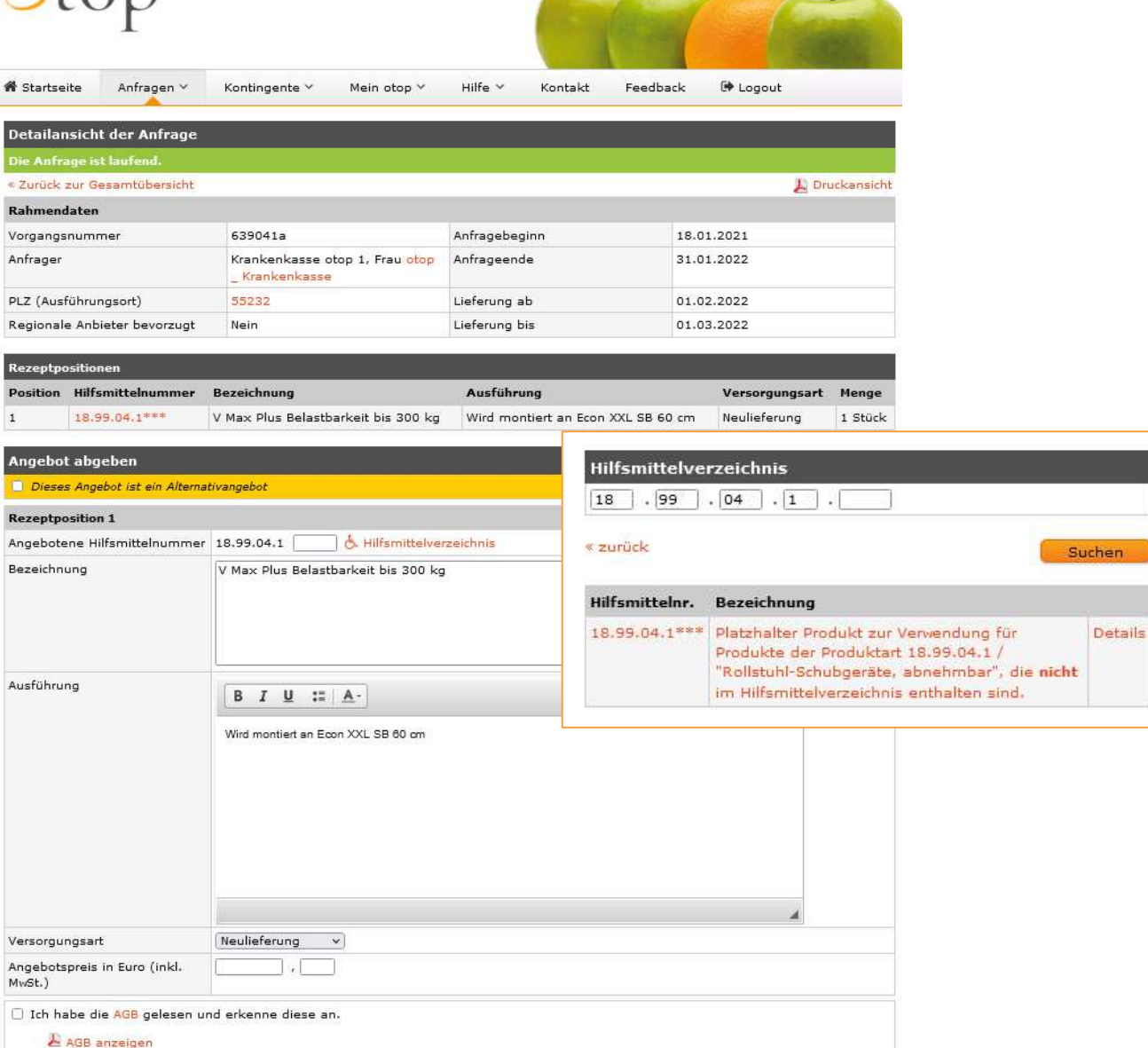

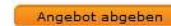

## 4.1 Liste der nicht entschiedenen Anfragen

Durch Anklicken des Buttons **"Anfragen"** und dessen Unterpunkt **"Nicht entschiedene Anfragen"**, erhalten Sie eine Auflistung über Anfragen, für die Sie ein Angebot abgegeben haben, zu der die Krankenkasse aber noch keine Vergabeentscheidung getroffen hat.

### Vorgangsnummer

Die Vorgangsnummer gibt die von otop für diese Anfrage zugeteilte Kennung an.

### Hilfsmittelnummer

Gibt die Bezeichnung des Hilfsmittels laut Hilfsmittelverzeichnis an.

### **PLZ (Ausführungsort)**

Die PLZ steht für den Ort, an dem die Leistung erbracht werden soll. Durch Anklicken der Postleitzahl öffnet sich ein Fenster, in dem der dazugehörige Ort angezeigt wird.

### Anfragebeginn

Gibt den Tag an, ab dem die Anfrage läuft.

### Anfrageende

Mit dem Anfrageende wird der Tag angegeben, an dem letztmalig auf diese Anfrage geboten werden kann.

### Lieferung ab

Gibt den ersten Tag an, an dem eine Ausführung der nachgefragten Leistung möglich ist.

### Krankenkasse

Zeigt Ihnen, welche Krankenkasse die Anfrage in den otop-Hilfsmittelmarktplatz eingestellt hat.

Durch Anklicken der Vorgangsnummer gelangen Sie in die Detailansicht der jeweiligen Anfrage.

| Anfragen such               | en      |
|-----------------------------|---------|
| Laufende Anfr               | agen    |
| Nicht entschiei<br>Anfragen | dene    |
| Beauftragte A               | nfragen |
| Nicht beauftra<br>Anfragen  | gte     |

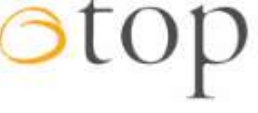

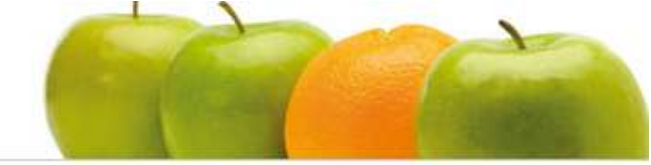

| 🕷 Startseite | Anfragen 🗸 | Kontingente 🜱 | Mein otop 🜱 | Hilfe 🗸 | Kontakt | Feedback | 🕩 Logout |
|--------------|------------|---------------|-------------|---------|---------|----------|----------|
| C            |            |               |             |         |         |          |          |

| Vorgangsnummer | Hilfsmittelnummer | PLZ   | Anfragebeginn | Anfrageende | Lieferung ab | Krankenkass |
|----------------|-------------------|-------|---------------|-------------|--------------|-------------|
| 639132a 🔣      | 18.50.03.0044     | 55232 | 05.02.2021    | 06.02.2021  | 07.02.2021   | Demo Kasse  |
| 639136a ℝ      | 18.99.06.1123     | 55232 | 05.02.2021    | 06.02.2021  | 07.02.2021   | Demo Kasse  |
| 639141a        | 22,29,01,1030     | 55232 | 05.02.2021    | 06.02.2021  | 07.02.2021   | Demo Kasse  |
| 639145a        | 28.29.01.0028     | 55232 | 05.02.2021    | 06.02.2021  | 07.02.2021   | Demo Kasse  |
| 639149a        | 18.99.04.1***     | 55232 | 05.02.2021    | 06.02.2021  | 07.02.2021   | Demo Kasse  |

## **4.2 Detailansicht einer nicht entschiedenen Anfrage**

Die Detailansicht der jeweiligen Anfrage gibt Ihnen noch einmal eine Übersicht über alle wichtigen Informationen zu der entsprechenden Anfrage, sowie über Ihr Angebot bzw. Ihre gelisteten Alternativangebote.

| ternativangebot<br>es Angebot<br>mer                       | Nr. 87013<br>Dte Notizen                                                                                                    | A usführu                                                                                                    | inklusive Aufrichtgurt<br>inklusive Um rüstsatz auf Pa<br>Universalgurt<br>I <b>ng</b>                                                                                                    | ssivliftfunktion und<br>Versorgungsart                                                                                                    | Angebotspreis in<br>(inkl. MwSt.)                                                                                                    | I<br>Stück                                                                                                    |  |
|------------------------------------------------------------|----------------------------------------------------------------------------------------------------|----------------------------------------------------------------------------------------------------|----------------------------------------------------------------------------------------------------|----------------------------------------------------------------------------------------------------|----------------------------------------------------------------------------------------------------|----------------------------------------------------------------------------------------------------|--|
| ternativangebot<br>es Angebot                              | Nr. 87013<br>ote Notizen                                                                                                    | 1                                                                                                    | inklusive Aufrichtgurt<br>inklusive Um rüstsatz auf Pa<br>Universalgurt                                                                                                    | ssivliftfunktion und                                                                                                    |                                                                                                    | I<br>Stück                                                                                                    |  |
| ternativangebo                                             | Nr. 87013<br>ote Notizen                                                                                                    |                                                                                                    | inklusive Aufrichtgurt<br>inklusive Um rüstsatz auf Pa<br>Universalgurt                                                                                                    | ssivliftfunktion und                                                                                                    |                                                                                                    | Stück                                                                                                    |  |
| .01.1030                                                   | Nr. 87013                                                                                                    |                                                                                                    | inklusive Aufrichtgurt<br>inklusive Um rüstsatz auf Pa<br>Universalgurt                                                                                                    | ssivliftfunktion und                                                                                                    |                                                                                                    | Stüc                                                                                                    |  |
| .01.1050                                                   | Nr. 87013                                                                                                    |                                                                                                    | inklusive Aufrichtgurt                                                                                                    | معادرا المقرب المقامع مناحك                                                                                                    |                                                                                                    | Stüc                                                                                                    |  |
| .01.1030 Patientenlifter aks-dualo Aktiv, Art<br>Nr. 87013 |                                                                                                    | Aktiv, Art                                                                                                    |                                                                                                    | Neulieferung                                                                                                    | (a)                                                                                                    |                                                                                                    |  |
| ittelnum mer                                               | Bezeichnung                                                                                                    |                                                                                                    | Ausführung                                                                                                    |                                                                                                    | Versorgungsart                                                                                                    | Men                                                                                                    |  |
| en                                                         |                                                                                                    |                                                                                                    |                                                                                                    |                                                                                                    |                                                                                                    |                                                                                                    |  |
| onen                                                       | Pflegeheim bewohn                                                                                                    | er                                                                                                    |                                                                                                    |                                                                                                    |                                                                                                    |                                                                                                    |  |
| tionen                                                     |                                                                                                    |                                                                                                    |                                                                                                    |                                                                                                    |                                                                                                    |                                                                                                    |  |
| eter bevorzugt                                             | Nein                                                                                                    |                                                                                                    | Lieferung bis                                                                                                    | 08.02.2                                                                                                    | 021                                                                                                    |                                                                                                    |  |
| gsort)                                                     | 55232                                                                                                    |                                                                                                    | Lieferung ab                                                                                                    | 07.02.2                                                                                                    | 021                                                                                                    |                                                                                                    |  |
|                                                            | Demo Kasse 2, Fra<br>AOK RH                                                                                                    | u DemoKK                                                                                                    | Anfrageende                                                                                                    | 06.02.2                                                                                                    | 021                                                                                                    |                                                                                                    |  |
| er                                                         | 639141a                                                                                                    |                                                                                                    | Anfragebeginn                                                                                                    | 05.02.20                                                                                                    | 05.02.2021                                                                                                    |                                                                                                    |  |
|                                                            |                                                                                                    |                                                                                                    |                                                                                                    |                                                                                                    |                                                                                                    |                                                                                                    |  |
| sam tübersicht                                             |                                                                                                    |                                                                                                    |                                                                                                    |                                                                                                    | 🔏 Druc                                                                                                    | kansi                                                                                                    |  |
| rde noch nich                                              | t entschieden.                                                                                                    |                                                                                                    |                                                                                                    |                                                                                                    |                                                                                                    |                                                                                                    |  |
| der Anfrage                                                |                                                                                                    |                                                                                                    |                                                                                                    |                                                                                                    |                                                                                                    |                                                                                                    |  |
| Anfragen ∨                                                 | Kontingente 🗡 🛛 🕅                                                                                                    | 1ein otop 🗸                                                                                                    | Hilfe ∀ Kontakt                                                                                                    | Feedback 🕩 I                                                                                                    | Logout                                                                                                    |                                                                                                    |  |
|                                                            | Anfragen ~<br>der Anfrage<br>rde noch nich<br>sam tübersicht<br>er<br>gsort)<br>eter bevorzugt<br>ionen<br>onen<br>en<br>.ittelnum mer | Anfragen × Kontingente × M<br>der Anfrage<br>rde noch nicht entschieden.<br>sam tübersicht<br>er 639141a<br>Dem o Kasse 2, Fra<br>AOK RH<br>gsort) 55232<br>eter bevorzugt Nein<br>ionen Pflegeheim bewohn<br>en<br>ittelnummer Bezeichnung | Anfragen × Kontingente × Mein otop ×<br>der Anfrage<br>rde noch nicht entschieden.<br>sam tübersicht<br>er 639141a<br>Dem o Kasse 2, Frau Dem o KK<br>AOK RH<br>gsort) 55232<br>eter bevorzugt Nein<br>ionen Pflegeheim bewohner<br>en<br>ittelnummer Bezeichnung | Anfragen ×       Kontingente ×       Mein otop ×       Hilfe ×       Kontakt         der Anfrage         rde noch nicht entschieden.         sam tübersicht         er       639141a       Anfragebeginn         Demo Kasse 2, Frau Demo KK         AOK RH       gsort)       55232       Lieferung ab         eter bevorzugt       Nein       Lieferung bis         inteen         onen       Pflegeheim bewohner         en         Auführung | Anfragen ×       Kontingente ×       Mein otop ×       Hilfe ×       Kontakt       Feedback       Feedback         der Anfrage         rder Anfrage         rde noch nicht entschieden.         samtübersicht         er       639141a       Anfragebeginn       05.02.2i         Demo Kasse 2, Frau Demo KK       Anfrageende       06.02.2i         AOK RH       Gosort)       55232       Lieferung ab       07.02.2i         gsort)       55232       Lieferung bis       08.02.2i         ionen       Pflegeheim bewohner       08.02.2i         ittelnummer Bezeichnung       Ausführung | Anfragen × Kontingente × Mein otop × Hilfe × Kontakt Feedback Cooput<br>der Anfrage<br>rde noch nicht entschieden.<br>sam tübersicht<br>er 639141a Anfragebeginn 05.02.2021<br>Demo Kasse 2, Frau Demo KK Anfrageende 06.02.2021<br>Demo Kasse 2, Frau Demo KK Anfrageende 06.02.2021<br>ater bevorzugt Nein Lieferung ab 07.02.2021<br>iter bevorzugt Nein Lieferung bis 08.02.2021<br>iter bevorzugt Nein Lieferung bis 08.02.2021<br>iter bevorzugt Nein Lieferung bis 08.02.2021<br>iter bevorzugt Nein Lieferung bis 08.02.2021 |  |

## 5.1 Liste der beauftragten Anfragen

Durch Anklicken des Buttons **"Anfragen"** und dem Unterpunkt **"beauftragte Anfragen"**, erhalten Sie eine Übersicht über die Anfragen, für welche Sie von der jeweiligen Krankenkasse beauftragt wurden.

### Vorgangsnummer

Die Vorgangsnummer gibt die von otop für diese Anfrage zugeteilte Kennung an.

### Hilfsmittelnummer

Gibt die Bezeichnung des Hilfsmittels laut Hilfsmittelverzeichnis an.

### PLZ (Ausführungsort)

Die PLZ steht für den Ort, in dem die Leistung erbracht werden soll. Durch Anklicken der Postleitzahl öffnet sich ein Fenster, in dem der dazugehörige Ort angezeigt wird.

### Anfrageende

Mit dem Anfrageende wird der Tag angegeben, an dem letztmalig auf diese Anfrage geboten werden kann.

### Lieferung ab

Gibt den ersten Tag an, an dem eine Ausführung der nachgefragten Leistung möglich ist.

### Krankenkasse

Zeigt Ihnen, welche Krankenkasse die Anfrage in den otop-Hilfsmittelmarktplatz eingestellt hat.

Durch Anklicken der Vorgangsnummer gelangen Sie in die Detailansicht der jeweiligen Anfrage.

| Anfragen 🗡                  | Kontinge |
|-----------------------------|----------|
| Anfragen such               | en       |
| Laufende Anfra              | agen     |
| Nicht entschied<br>Anfragen | lene     |
| Beauftragte Ar              | nfragen  |

Nicht beauftragte Anfragen

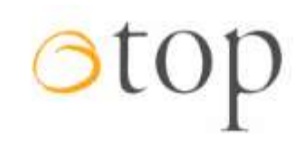

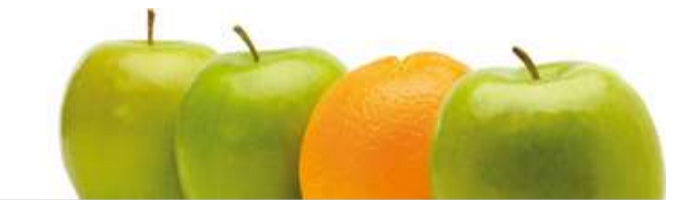

希 Startseite 🛛 Anfragen 🗡 🛛 Kontingente 🌱 🛛 Mein otop 🌱 🛛 Hilfe 🐃 Kontakt 🛛 Feedback 🔅 Logout

| Liste der beauftragten Anfragen |                   |       |             |              |                     |  |  |
|---------------------------------|-------------------|-------|-------------|--------------|---------------------|--|--|
| Vorgangsnummer                  | Hilfsmittelnummer | PLZ   | Anfrageende | Lieferung ab | Krankenkasse        |  |  |
| 639029a 🕜                       | 18.99.06.1123     | 55232 | 23.11.2021  | 24.11.2021   | Krankenkasse otop 1 |  |  |
| 639029a 🍼                       | 18.99.06.1123     | 55232 | 23.11.2021  | 24.11.2021   | Krankenkasse otop 1 |  |  |

## **5.2 Detailansicht einer beauftragten Anfragen**

Die Detailansicht der jeweiligen Anfrage gibt Ihnen noch einmal eine Übersicht über alle wichtigen Informationen zu der entsprechenden Anfrage, sowie über Ihr Angebot bzw. Ihre gelisteten Alternativangebote.

| <b>#</b> Startse           | ite Anfragen V              | Kontingente Y Mein otop Y                            | Hilfe ∀ K                                                   | ontakt Feedbac                                        | :k (          | 🗭 Logout                      |            |  |
|----------------------------|-----------------------------|------------------------------------------------------|-------------------------------------------------------------|-------------------------------------------------------|---------------|-------------------------------|------------|--|
|                            | -                           |                                                      |                                                             |                                                       |               |                               |            |  |
| Detailar                   | isicht der Anfrag           | e                                                    |                                                             |                                                       |               |                               | 1          |  |
| Ihr Gebo                   | t wurde beauftragt          |                                                      |                                                             |                                                       |               | Die Anfrage ist abge          | arbeite    |  |
| « Zurück :                 | zur Gesamtübersich          | t                                                    |                                                             |                                                       |               | L Dru                         | ickansic   |  |
| Voroppor                   | laten                       | 620020-                                              | Anfragahagin                                                | agebeging 18.01.2021                                  |               |                               |            |  |
| Anfragor                   |                             | Krankankasse oton 1. Frau oton                       | Anfrageende                                                 |                                                       | 23.11.2021    |                               |            |  |
| Krankenkasse               |                             | Krankenkasse otop 1, frau otop                       | - Annageende                                                |                                                       |               |                               |            |  |
| PLZ (Ausführungsort) 55232 |                             | 55232                                                | Lieferung ab                                                |                                                       | 24.11         | 24.11.2021                    |            |  |
| Regional                   | e Anbieter bevorzug         | t Nein                                               | Lieferung bis                                               |                                                       | 29,11         | 29.11.2021                    |            |  |
| Rezeptpo                   | sitionen                    |                                                      |                                                             |                                                       |               |                               |            |  |
| Position                   | Hilfsmittelnumme            | r Bezeichnung                                        |                                                             | Ausführung                                            |               | Versorgungsart                | Menge      |  |
| 1                          | 18.99.06.1123               | Quickie Q700 R mit Sitzlift; ArtNr.; 2               | 250070R-200                                                 | Vollgummibereifun<br>Stockhalter<br>abschwenkbares Bø | g<br>edientei | Neulieferung                  | 1 Stüc     |  |
| Angebot                    | Alternativangeb             | ote Beauftragung Notizen                             |                                                             |                                                       |               |                               |            |  |
| Ihr abge                   | gebenes Angebot             |                                                      |                                                             |                                                       |               |                               |            |  |
| Angebot<br>Hilfsmitt       | ene<br>elnumme <del>r</del> | Bezeichnung                                          | Ausführung                                                  | Versorgu                                              | ngsart        | Angebotspreis in Eu<br>MwSt.) | ıro (inkl. |  |
| 18.99.06                   | .1123                       | Quickie Q700 R mit Sitzlift; ArtNr.:<br>2250070R-200 | Vollgummibere<br>Stockhalter<br>abschwenkbare<br>Bedienteil | ifung Neulieferu<br>s                                 | ing           |                               | 8.650,9    |  |